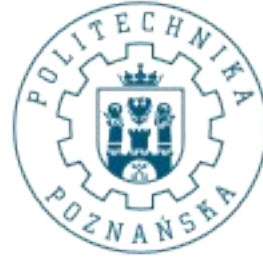

# POLITECHNIKA POZNAŃSKA

Poznan University of Technology

Skrypt do zajęć: **Modelowanie i Programowanie Obiektowe** Visual Studio 2010: Ultimate

Andrzej Stroiński

14.10.2011

Zajęcia laboratoryjne przeprowadzane są na komputerach z systemem operacyjnym Windows 7 z wykorzystaniem oprogramowania Visual Studio 2010 w wersji Ultimate. Poniżej omówiono kilka często wykorzystywanych skrótów:

VS – Visual Studio

LPM – Lewy przycisk myszy

PPM – Prawy przycisk myszy

### Zagadnienie 1: Tworzenie aplikacji oraz jej uruchomienie.

1. **Solucja** to kontener, który może zawierać projekty oraz pewne specjalistyczne obiekty dla solucji. Głównym jej zadaniem jest grupowanie oraz ułatwienie zarządzania powiązanych ze sobą projektów. Przykładem, jest realizacja bardzo dużego programu, który korzysta z implementowanej przez tych samych programistów biblioteki. W celu ułatwienia zarządzania rozwojem oprogramowania zarówno główny projekt jak i wspomniana biblioteka, mogą być elementami tej samej solucji (ułatwia to nawigowanie pomiędzy nimi podczas ich równoczesnego rozwoju). [1]

Drugim kontenerem ułatwiającym zarządzanie procesem wytwarzania oprogramowania są **projekty**. Projekty grupują pliki z kodami źródłowymi oraz pozwalają na zarządzanie bibliotekami oraz pewnymi właściwościami (debugowanie, kompilacja, architektura, docelowa wersja platformy itd.) pisanej aplikacji.[2]

- 2. Utwórz nowy projekt. Z menu wybierz File->New->Project...
- 3. Otworzy się nowe okno. Po lewej stronie znajdują się zainstalowane grupy szablonów umożliwiające nam utworzenie projektów w jednym z dostępnych języków. Na środku wypisane są dostępne szablony, które definiują pewne standardowe właściwości tworzonego projektu oraz generują kod. Po prawej można znaleźć opis do czego należy wykorzystywać poszczególne szablony.
- 4. Wybierz Visual C# Console Application.
- 5. Wpisz nazwę projektu: MyApp oraz zaznacz opcję Create directory for solution.
- 6. Otworzy się nowy widok w oknie głównym VS, z domyślnie utworzoną klasą o nazwie *Program.cs,* będącą pierwszym plikiem stworzonego projektu.
- 7. Wygenerowany kod klasy:

// Sekcja informująca środowisko z jakich bibliotek dołączonych do projektu

Modelowanie i Programowanie Obiektowe - Visual Studio 2010 Ultimate

```
definiowana klasa będzie korzystać (przestrzeń nazw w C#), które będą wykorzystywane
w projekcie.
// Należy pamiętać, aby zbiór bibliotek był zawsze minimalny.
                                          // zawiera podstawowe klasy, często używane
using System;
wartości
                                             oraz typy
using System.Collections.Generic;
                                          // odpowiedzialna za klasy tzw. kolekcji
using System.Ling;
                                          // klasy i interfejsy umożliwiające
                                                    Language-Integrated Query (LINQ)
korzystanie z
using System.Text;
                                          // manipulacje znakami oraz ciągami znaków
                                          // deklaracja przestrzeni nazw (ułatwia
namespace MyApp
                                             kodu oraz tworzenie globalnie
organizację
                                          // unikalnych typów
{
                                          // definicja klasy
    class Program
    {
        static void Main(string[] args) // statyczna metoda "główna" programu
                                                    pobranie parametrów z linii
pozwalająca na
poleceń
        {
                                          // kod aplikacji
        }
    }
}
   8. W celu uruchomienia projektu należy z menu wybrać: Debug->Start Debugging (jeśli
      chcemy przejść do widoku debuggowania) lub Debug->Start Without Debugging
   9. W celu zbudowania solucji (re-kompilacji kodu) wybrać należy Build->Build Soultion
   10. Zmodyfikuj wygenerowany kod w taki sposób, aby wypisywał na standardowym wyjściu
      parametry przekazane w konsoli. Wykorzystaj do tego metodę:
      System.Console.WriteLine("");
      oraz konstrukcje petli:
```

```
for (int i = 0; i < args.Length; i++ )</pre>
```

11. Argumenty linii poleceń podaje się we właściwościach projektu: *PPM na projekcie-*>*Properties->Debug->Start Options->Command line arguments* 

#### Zagadnienie 2: Dostępne widoki

W VS 2010 w menu *View* znajduje się kilka tzw. <u>widoków</u>(*ang. views*) które ułatwiają proces wytwarzania oprogramowania:

- Solution Explorer widok służący do przeglądania oraz modyfikowania elementów projektu oraz solucji. Pozwala na ustalenie właściwości projektu (PPM na nazwie projektu w drzewie Solution Explorer->Properties )
- Project Properties składa się z następujących podkategorii:
  - *Application* nazwa namespace, docelowa wersja framework'a, typ aplikacji, ustalenie ikony itd.
  - Build opcje jak "budować" projekt, architektura, poziom zgłaszanych ostrzeżeń
  - Build Events polecenia wykonywane przed / po zbudowaniu projektu
  - Debug opcje uruchomienia testowego, parametry podawane z linii poleceń
  - ... mniej istotne opcje
- Properities widok, pozwalający na zmianę właściwości zaznaczonego w Solution

Explorer elementu.

- *Team Explorer* rozbudowany klient pozwalający na korzystanie z TFS (Team Fundation Server): wersjonowanie, śledzenie zmian, kolejkowanie zadań itd.
- *Server Explorer* zarządzanie połączeniami do baz danych, logowanie do nich oraz zarządzanie nimi.
- *Output* wyświetla wiadomości ze statusem wielu zintegrowanych narzędzi IDE np. informacje dotyczące kompilacji kodu.
- Error List wyświetla błędy oraz ostrzeżenia kompilacji
- *Object Browser* pozwalana przeglądanie hierarchicznej struktury aktualnego zakresu wykorzystywanych klas. Udostępnia informacje na temat: obiektów, właściwości, metod, pól itd.
- *Class View* widok klasy, pozwalający podglądać elementy klasy, wyszukiwać wystąpienia (*PPM->Find All References*), przechodzić do definicji (*PPM->Go to Definition*), itd.

## Zagadnienie 3: Debagowanie

VS 2010 oferuje bardzo rozbudowany tryb debuggingu. Pozwala on na podglądanie aktualnego stanu zmiennych, stosu wykonania oraz przechowuje historię wykonanych kroków testowanego programu.

- *Locals* widok przedstawiający aktualnie dostępne zmienne, ponadto klikając PPM na zmiennej i wybierając *Edit Value* można zmienić jej aktualną wartość
- *Watch* widok, na którym znajdują się informacje o wartościach "śledzonych" zmiennych (dodanie zmiennej do widoku: *PPM->Add Watch*), ponadto można za pomocą tego widoku edytować wartości zmiennych.
- Call Stack Stos aktualnych wywołań, widać przekazane do funkcji parametry,
- *IntelliTrace* Zapisuje historię przetwarzania aplikacji umożliwiając powrócenie do zapamiętanych punktów z historii.
- *Immediate Window* wpisane zmienne natychmiast są wypisywane, wykonywanie "w locie" kodu.

**Breakpoint:** W celu wstawienia "*breakpoint'a*" (punktu przerwania) należy kliknąć LPM na szarym pasku obok widoku pliku źródłowego. Punkt ten powoduje w trybie debuggingu zatrzymanie się wykonania programu zaraz przed wykonaniem linii nim oznaczonej. Pozwala to na przeanalizowanie wartości poszczególnych zmiennych (np. "najechanie" na nie myszą) dzięki czemu dość łatwo można wyeliminować błędy.

Nawigacja w trybie debuggingu: *Step-over:* F10 – następna linia *Step-into:* F11 – następna linia ("wejdź" do wywoływanej funkcji) *Step-out:* Shift+F11 – powróć do poprzedniego kontekstu

1. Dodaj do wcześniej wykorzystywanego programu funkcję pobierającą jako parametr zmienną typu całkowitego, zwiększającą jej wartość o 1 i zwracającą wynik. Niech w funkcji Main w pętli znajduje się zmienna inkrementowania dodaną metodą:

```
static void Main(string[] args)
{
    int z = 0;
    for (int i = 0; i < args.Length; i++ )
    {
        ...
        z=Inc(z);
    }
    ...
}
public static int Inc(int param)
{
        ...
}</pre>
```

- 2. Sprawdź działanie wyżej wymienionych widoków.
- 3. Dodaj zmienną "z" oraz "param" do zmiennych "śledzonych". Zauważ co się dzieje ze zmienną "param" jak program kończy wykonanie metody "Inc" (UWAGA! Może być wymaganie odświeżenie wartości zmiennej).

#### Zagadnienie 4: Inne IDE dla języka C#:

- Sharp Develop <u>http://www.icsharpcode.net/OpenSource/SD/</u>
- Mono Develop <u>http://monodevelop.com/</u>

Bibliografia:

- [1] Solutions as Containers: http://msdn.microsoft.com/en-us/library/df8st53z(v=VS.80).aspx
- [2] Solutions, Projects and Items: http://msdn.microsoft.com/en-us/library/b142f8e7(v=VS.80).aspx
- [3] MSDN: http://msdn.microsoft.com/
- [4] C# Practical Learning: http://www.functionx.com/csharp/
- [5] C# for beginners: http://www.csharphelp.com/2006/12/c-tutorial-for-beginners/
- [6] C# tutorial: <u>http://csharpcomputing.com/Tutorials/</u>
- [7] C# tutorials: <u>http://csharp.net-tutorials.com/</u>